## **TUTORIAL PHOTOSHOP CS2 CONVERSION N&B + EFFET PROFONDEUR DE CHAMP**

1. Créer un calque de réglage de type mélangeur de couches, pour le conversion N&B :

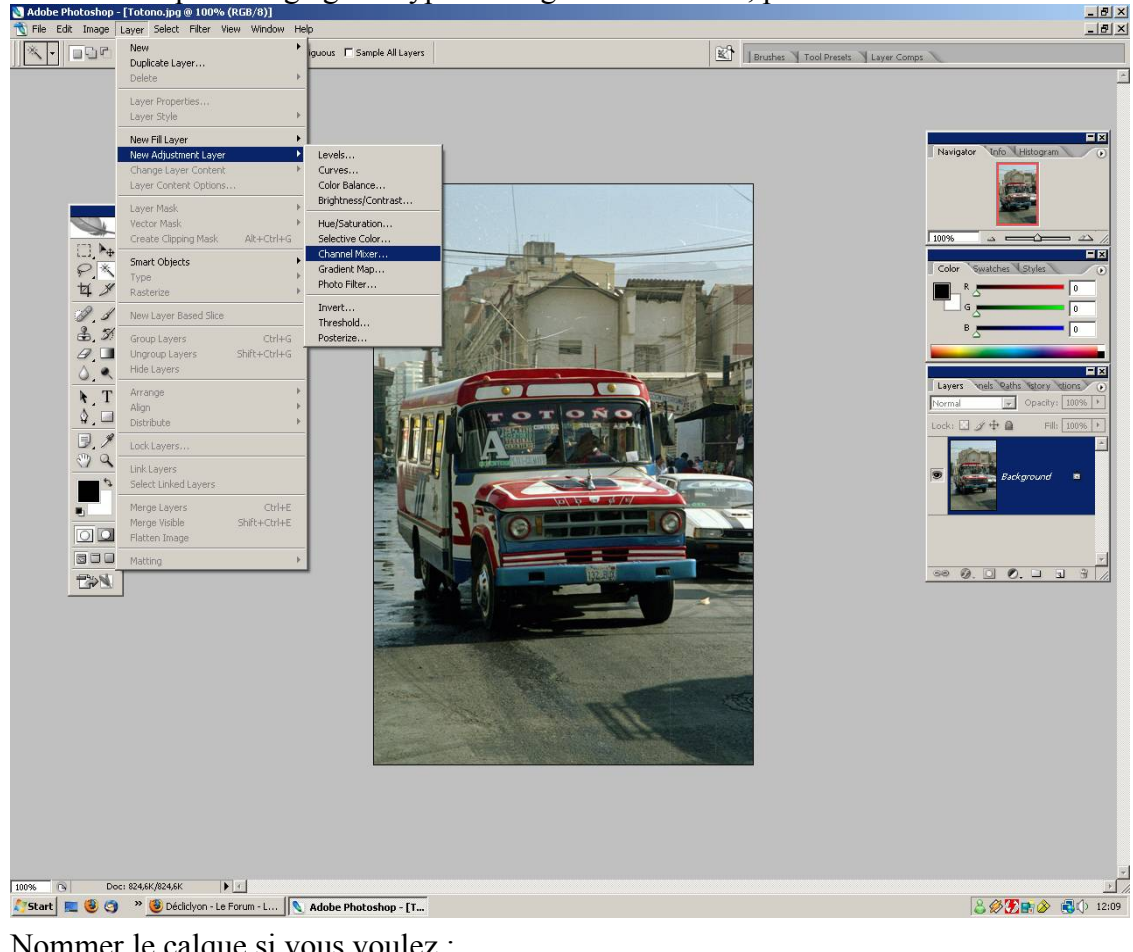

2. Nommer le calque si vous voulez :

| New Layer                                  | ×      |
|--------------------------------------------|--------|
| Name: Conversion N&B                       | OK I   |
| Use Previous Layer to Create Clipping Mask | Cancel |
| Color: None                                |        |
| Mode: Normal                               |        |

3. Cocher « Monochrome » et conserver la couche rouge ici me semble le plus intéressant :

| Channel Mixer          |        | ×            |
|------------------------|--------|--------------|
| Output Channel: Gray   | •      | OK           |
| Source Channels        |        | Reset        |
| <u>R</u> ed:           | +100 % | <u>L</u> oad |
| <u>G</u> reen:         | 0 %    | <u>S</u> ave |
| Blue:                  | 0 %    | Preview      |
|                        |        |              |
| Co <u>n</u> stant:<br> | 0 %    |              |
| Monochrome             |        |              |

4. Créer un nouveau calque de réglages de types courbes, le nommer comme précédemment :

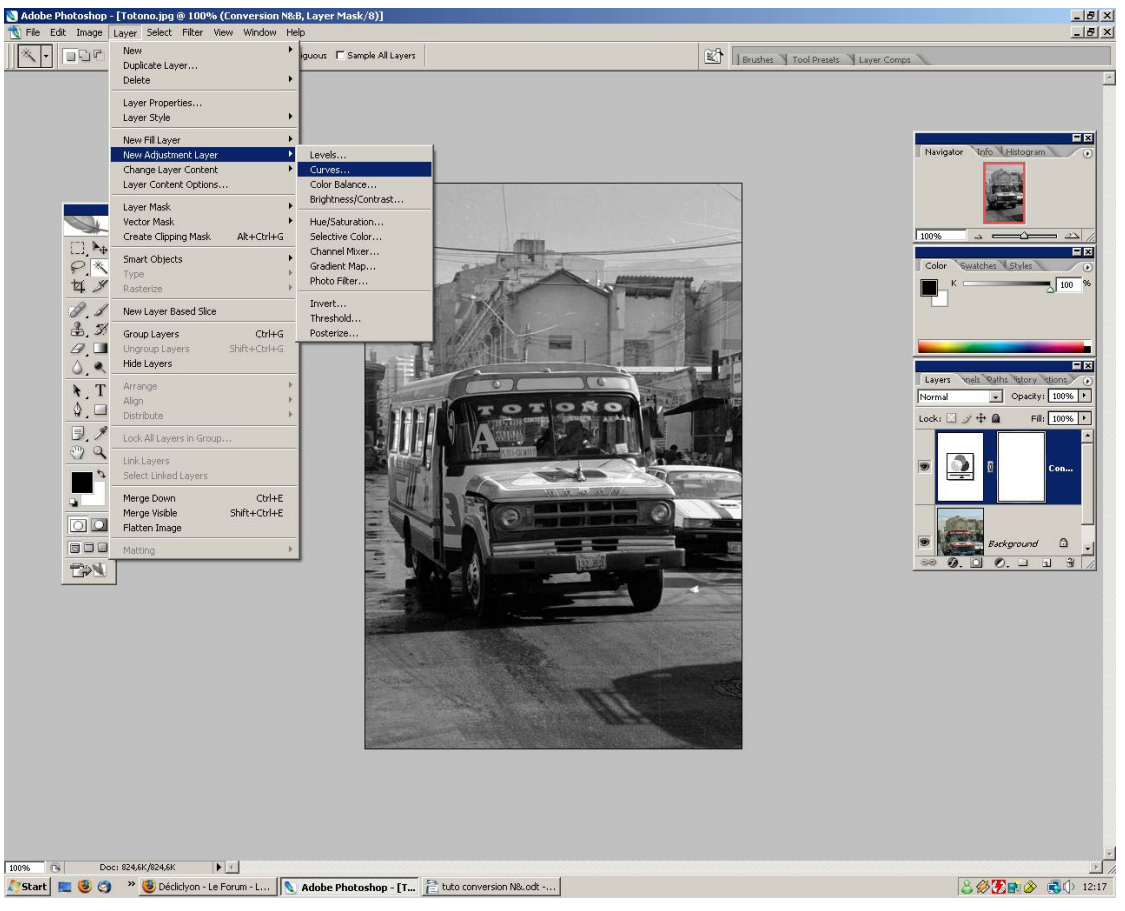

5. Créer une courbe en S en essayant de surexposer un peu et en augmentant le contraste car la photo est un peu « grisouille » :

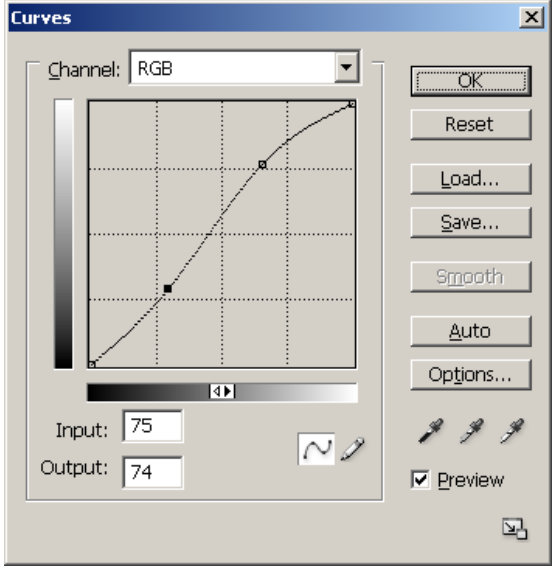

6. Maintenant, un peu plus compliqué, essayer de faire un effet profondeur de champ pour mettre un peu plus en valeur le minibus. Sélectionner l'outil lasso magnétique pour sélectionner le contour du bus :

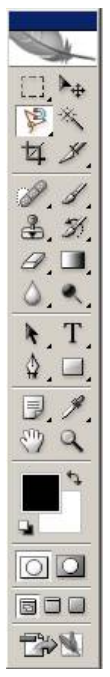

7. Pas la peine d'être trop précis en bas du bus, ce qui compte c'est la sélection du haut. Le lasso magnétique nécessite en général de lisser la sélection :
Note: Note: Compte: Compte: Co

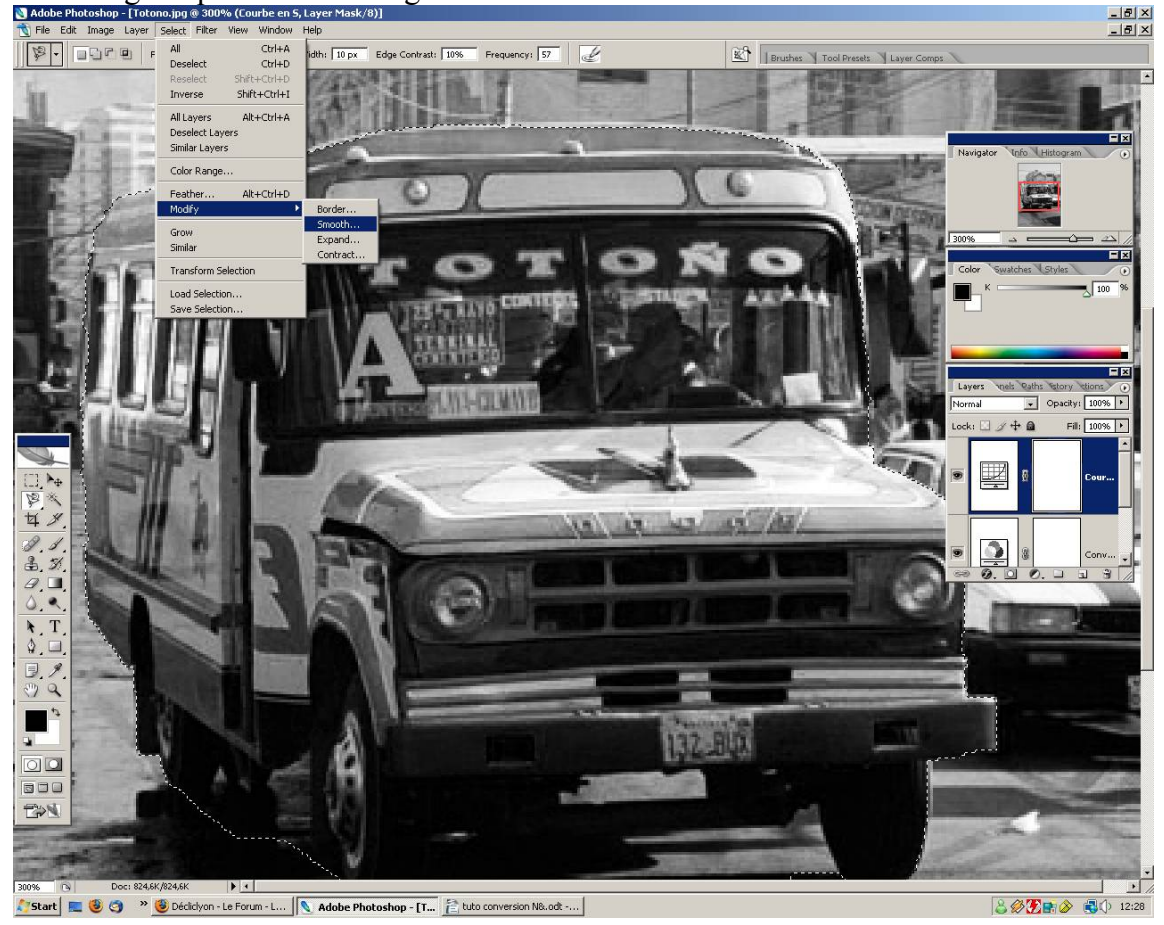

8. La photo de départ étant petite, un lissage de 3 pixels est suffisant ici : Smooth Selection

| Shooth Selection |        | <u> </u> |
|------------------|--------|----------|
| Sample Radius: 3 |        | ОК       |
|                  | pixels | Cancel   |
|                  |        |          |

9. Etendre ensuite la sélection de 1 pixels, pour laisser un tout petit peu d'espace autour du bus:

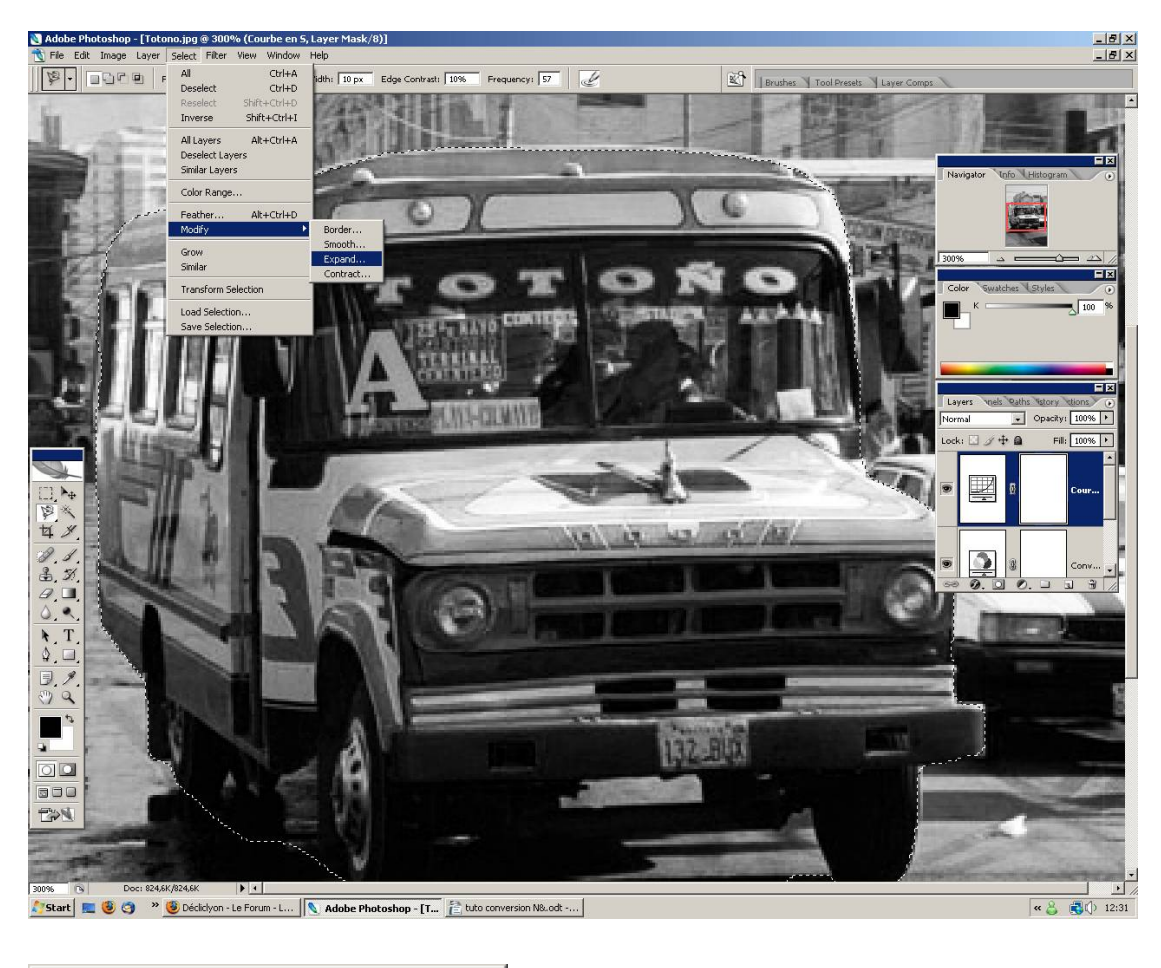

| Expand Selection |        | ×      |
|------------------|--------|--------|
| Expand By:       |        | ОК     |
|                  | pixels | Cancel |
|                  |        |        |

10. En appuyant sur shift, choisir l'outil de sélection rectangulaire et sélectionner la route en bas de la photo :

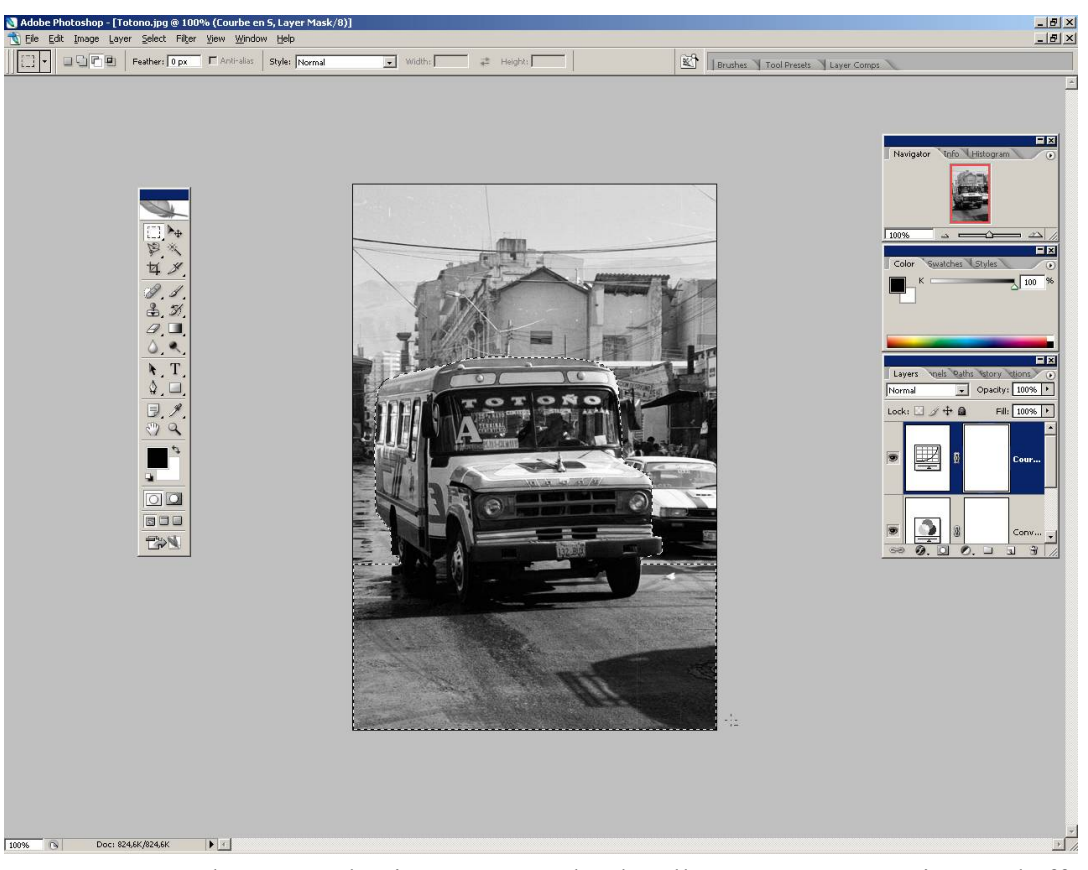

11. Pour ne pas perdre cette sélection, sauvegardez-là, elle va nous ressessrvir pour l'effet profondeur de champ (Menu sélection – Sauvegarder la sélection) :

| Save Selection                                                  |                                                              | ×            |
|-----------------------------------------------------------------|--------------------------------------------------------------|--------------|
| Destination<br>Document:<br>Channel:<br>Name:                   | Totono.jpg 🔽<br>New 🔽<br>Minibus                             | OK<br>Cancel |
| Operation     New Cha     Add to C     Subtract     O Intersect | a <b>nnel</b><br>ihannel<br>: from Channel<br>: with Channel |              |

12. Revenir sur le calque d'arrière plan si ce n'est pas déjà la cas, et créer un nouveau calque par copie :

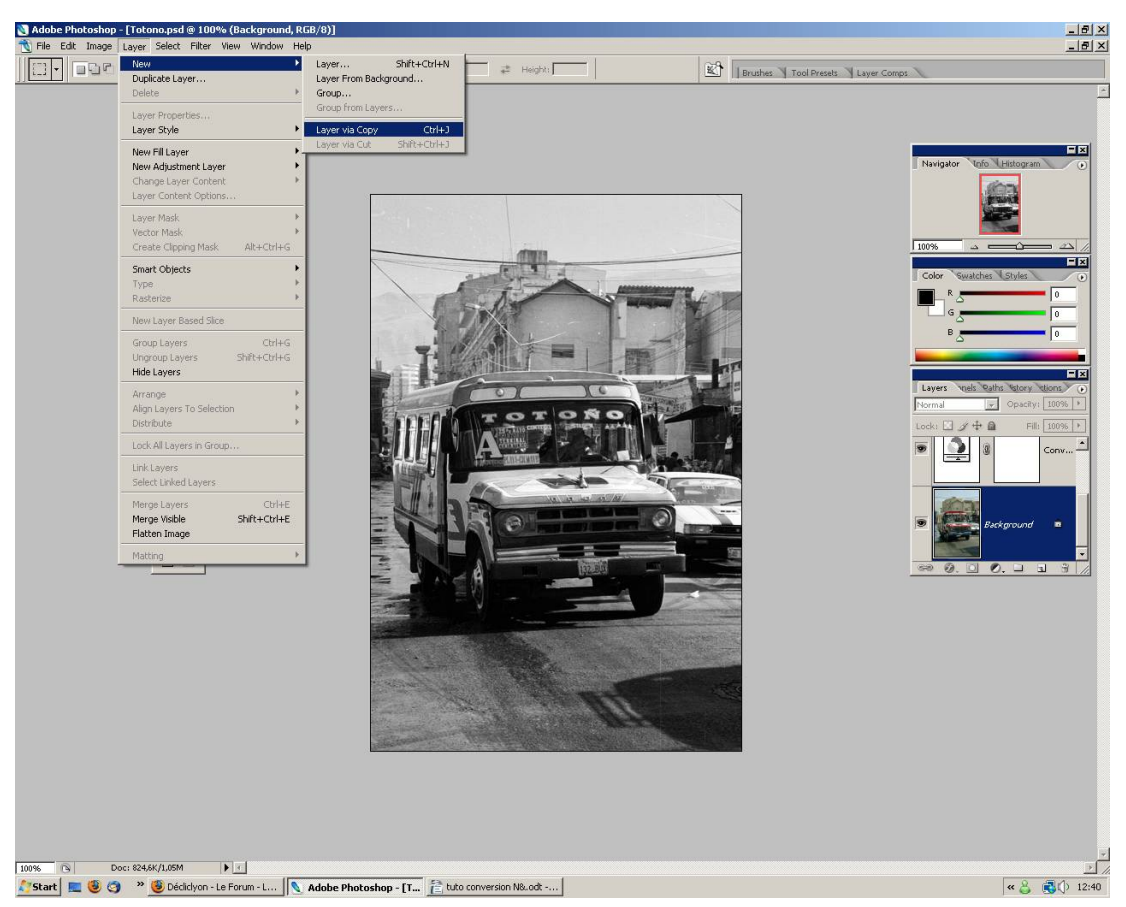

13. Ajouter un masque de fusion sur ce nouveau calque :

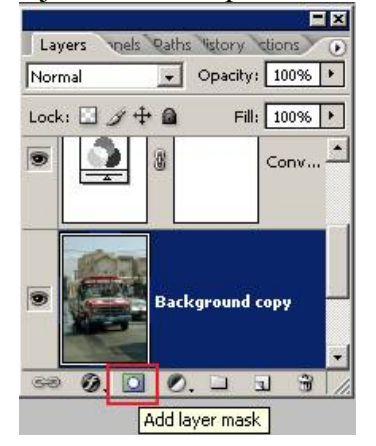

14. Récupérer la sélection en l'inversant:

| Load Selection                                                                                                    | ×            |
|----------------------------------------------------------------------------------------------------|--------------|
| Source          Document:       Totono.psd         Channel:       Minibus         Image: Image: Ima | OK<br>Cancel |
| Operation<br>New Selection<br>Add to Selection<br>Subtract from Selection<br>Intersect with Selection                                                                                                    |              |

15. Faire un dégradé vertical sur ce masque de fusion, il va nous servir à effectuer une profondeur de champ progressive, et ainsi simuler la 3e dimension de l'image :

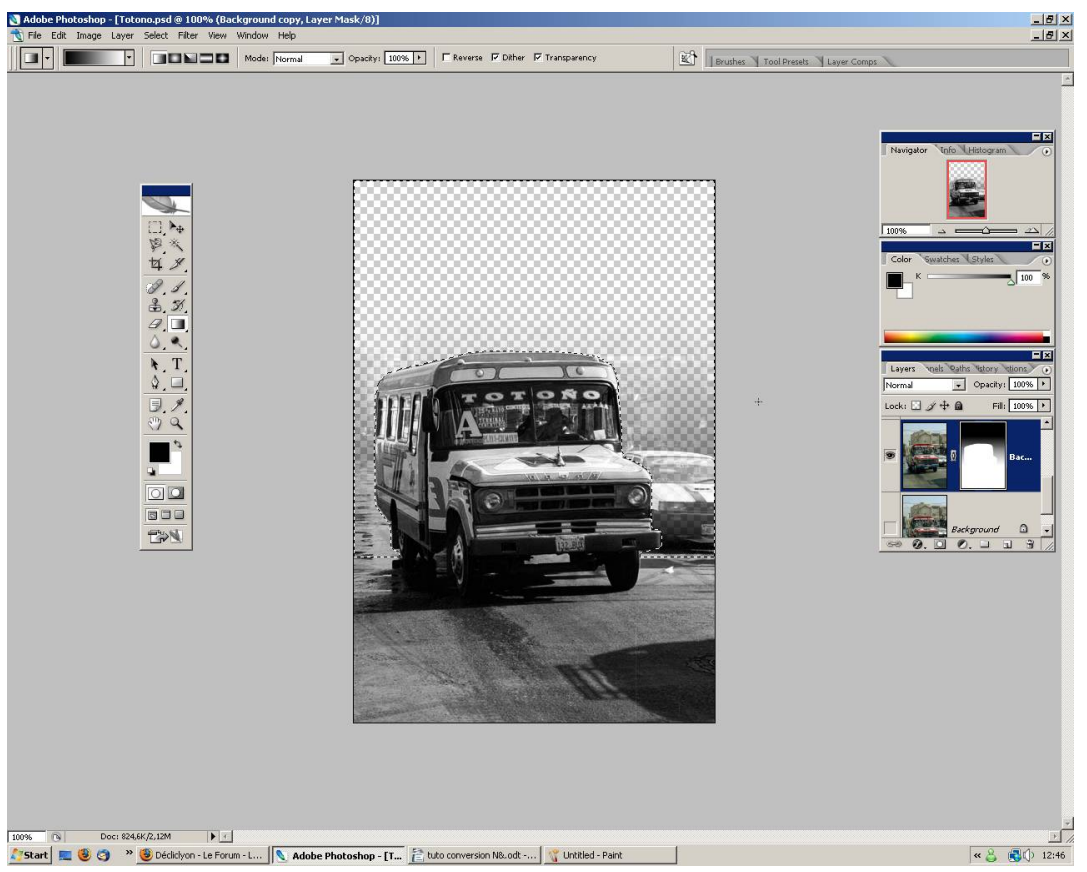

16. Lancer le filtre de flou optique, en prenant garde d'avoir sélectionné l'image, et non pas le masque de fusion :

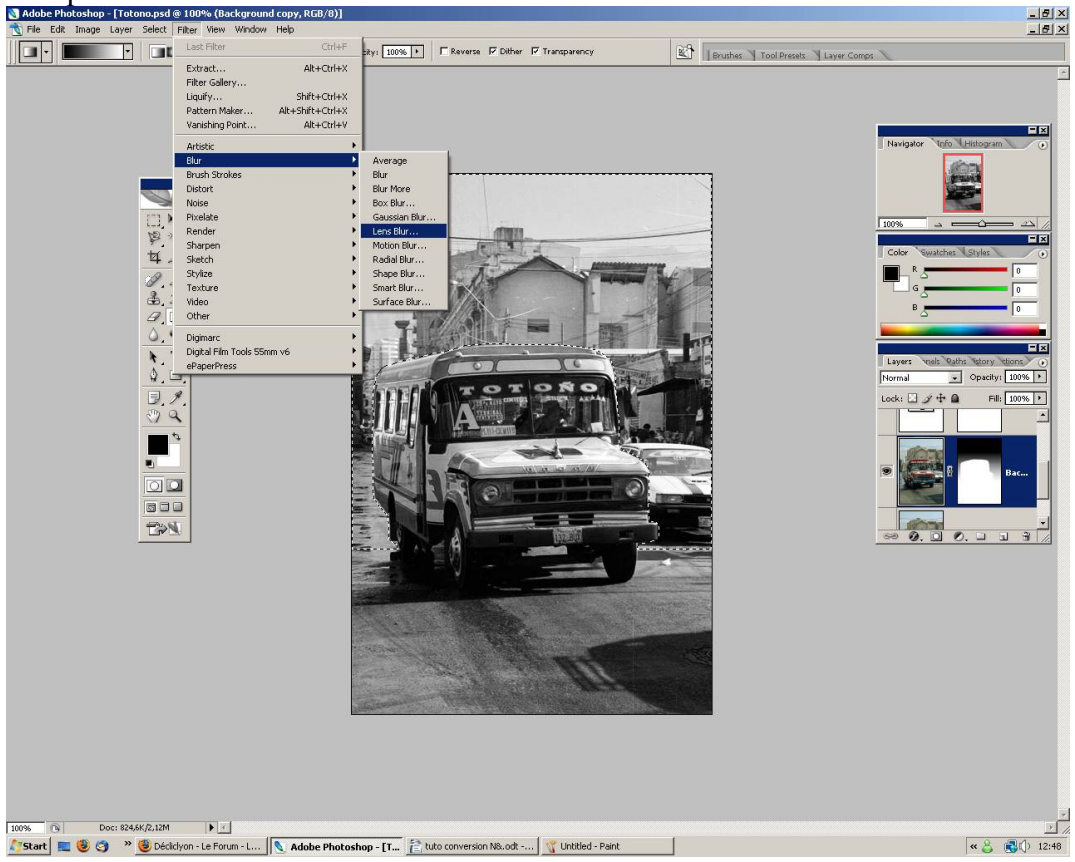

17. Choisir le masque fusion comme source de profondeur de champ, et cocher l'option inverser, et diminuer le rayon de l'iris afin d'obtenir un effet plus naturel :

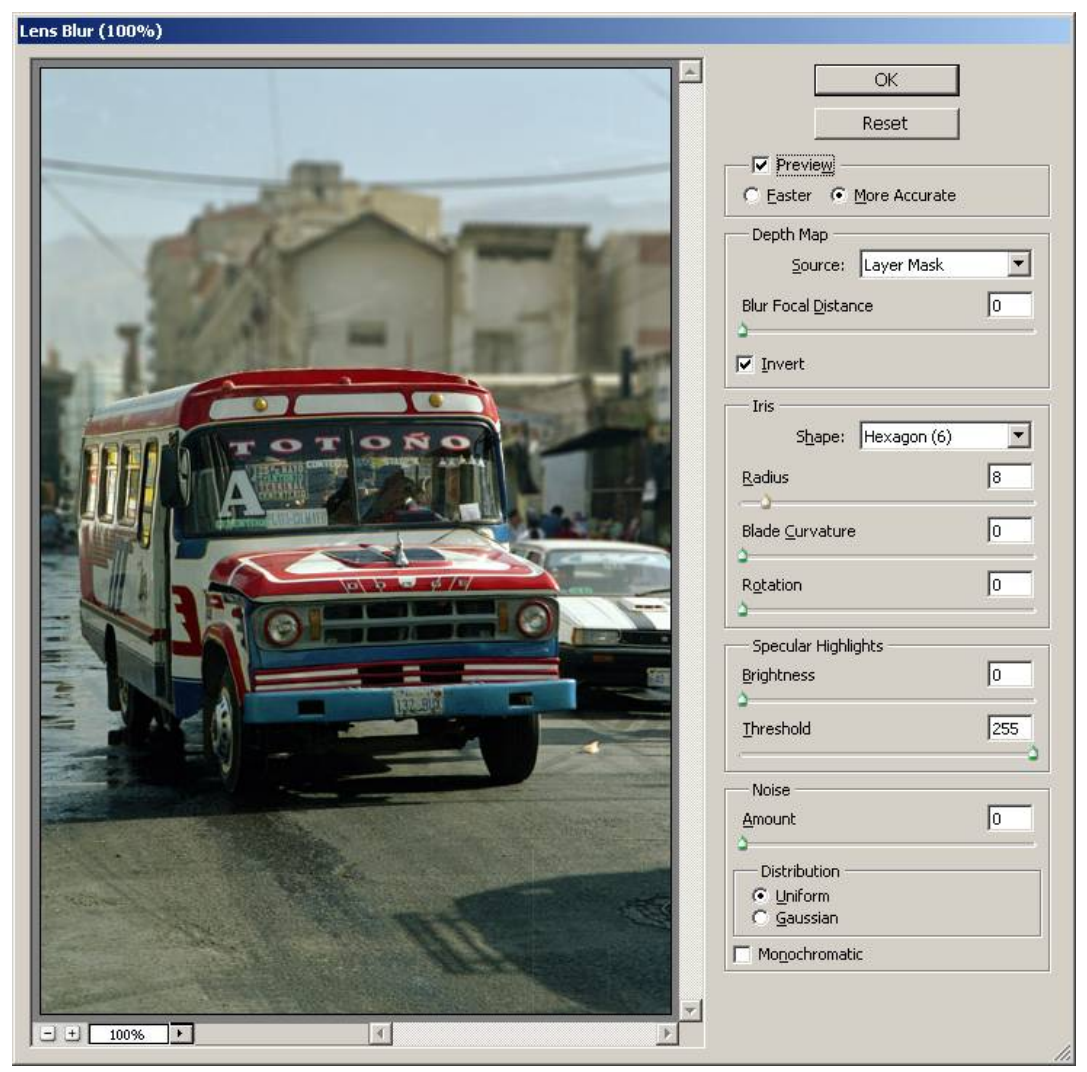

- 18. Effacer à présent le masque de fusion, il ne nous sert plus, et fusionner les deux calques (Arrière plan et copie de l'arrière plan).
- 19. A partir de là, je propose d'ajouter du vignettage pour « fermer l'image » et donner plus de poid au minibus. Sélectionner le filtre Distortion Correction optique :

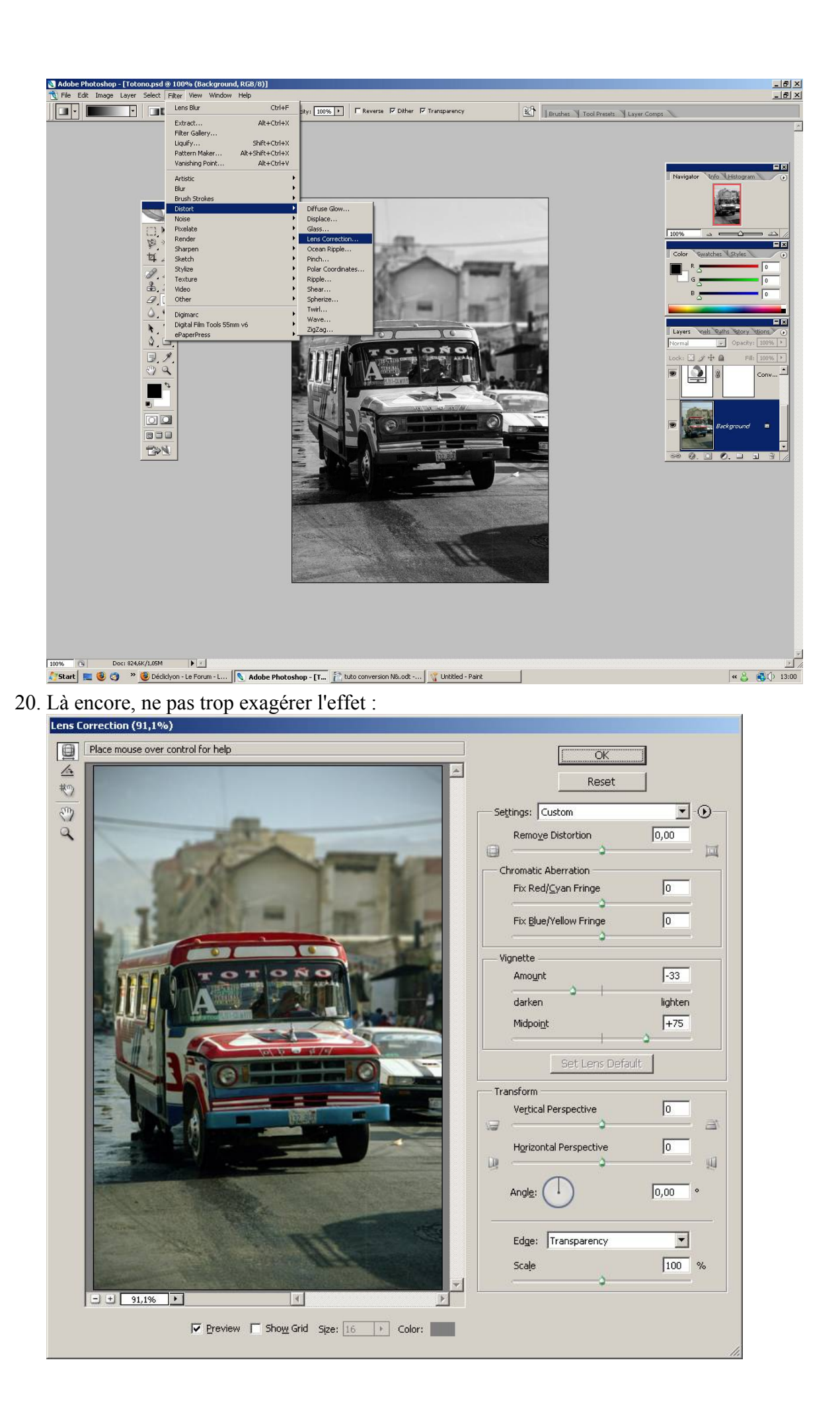

21. Ajout de grain, vous pouvez utiliser le filtre bruit de photoshop, mais perso je préfère le plugin Digital film tools 55mm, car l'effet argentique est plus naturel :

| 🔣 55mm Grain   |                          | <u>?</u> ×                |
|----------------|--------------------------|---------------------------|
|                | View<br>Presets<br>Grain | Output 🔽<br>5294 400ASA 💌 |
| -              | ♥ Monochrome<br>Red Size | 1                         |
| - 2/2          | Green Size<br>Blue Size  | 1                         |
|                | Red Amount               | 15                        |
|                | Blue Amount Red Softness | 30                        |
| Fit 100% + 1:1 | Green Softness           | 0.1                       |
|                | Response Position        | 58.3                      |
|                | Response Minimum         | 20                        |
| Load Save      | <u>R</u> eset            | <u>Cancel</u>             |

22. Dernière étape, le virage. On peut ajouter un calque de réglage de type filtre photo, le plus dur étant de trouver la bonne couleur :

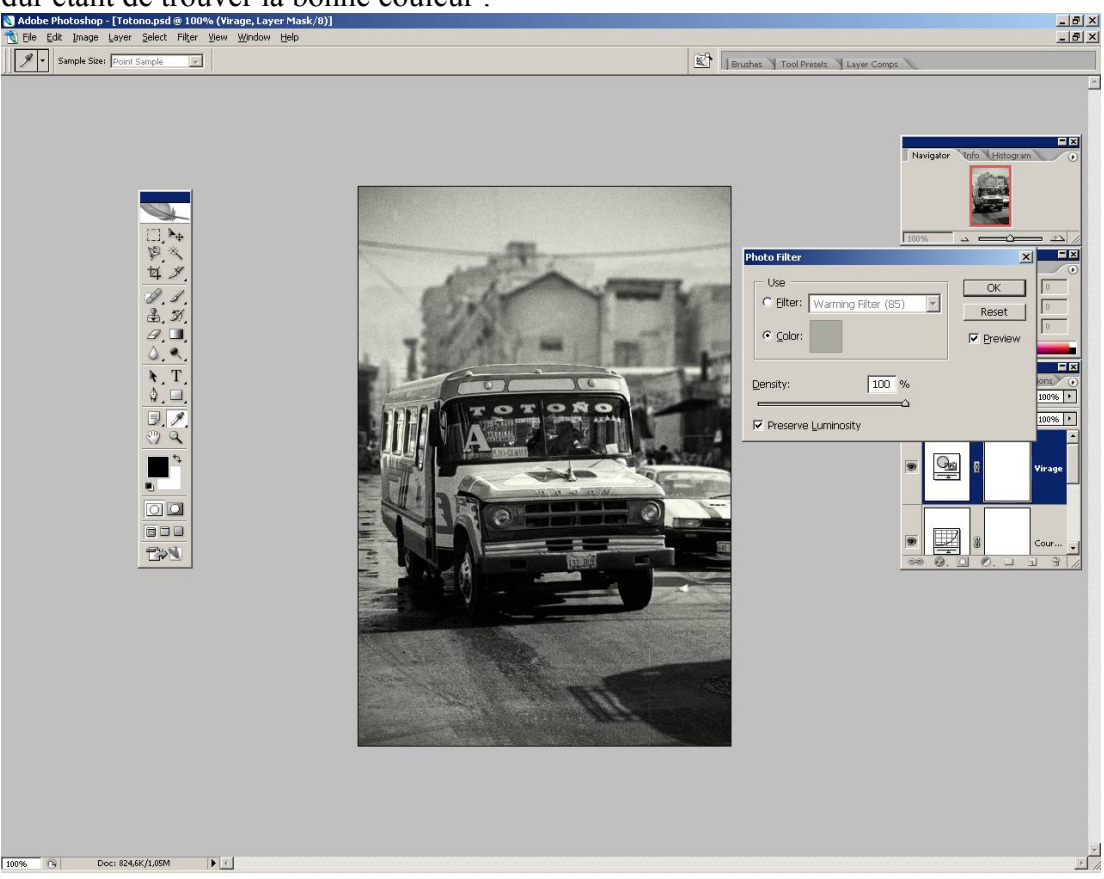

Remarque : en convertissant l'image en bichromie ou trichromie, le virage est plus facile à obtenir, à tester...

23. Affiner pour finir l'intensité de la courbe pour obtenir la profondeur et le contraste

recherché, une fois le traitement de l'image terminé.

- 24. Pour finir, applatir les calques et ajouter une bordure pour fermer l'image, selon les goûts de chacun, mais ça, vous savez faire !
- 25. Image finale :

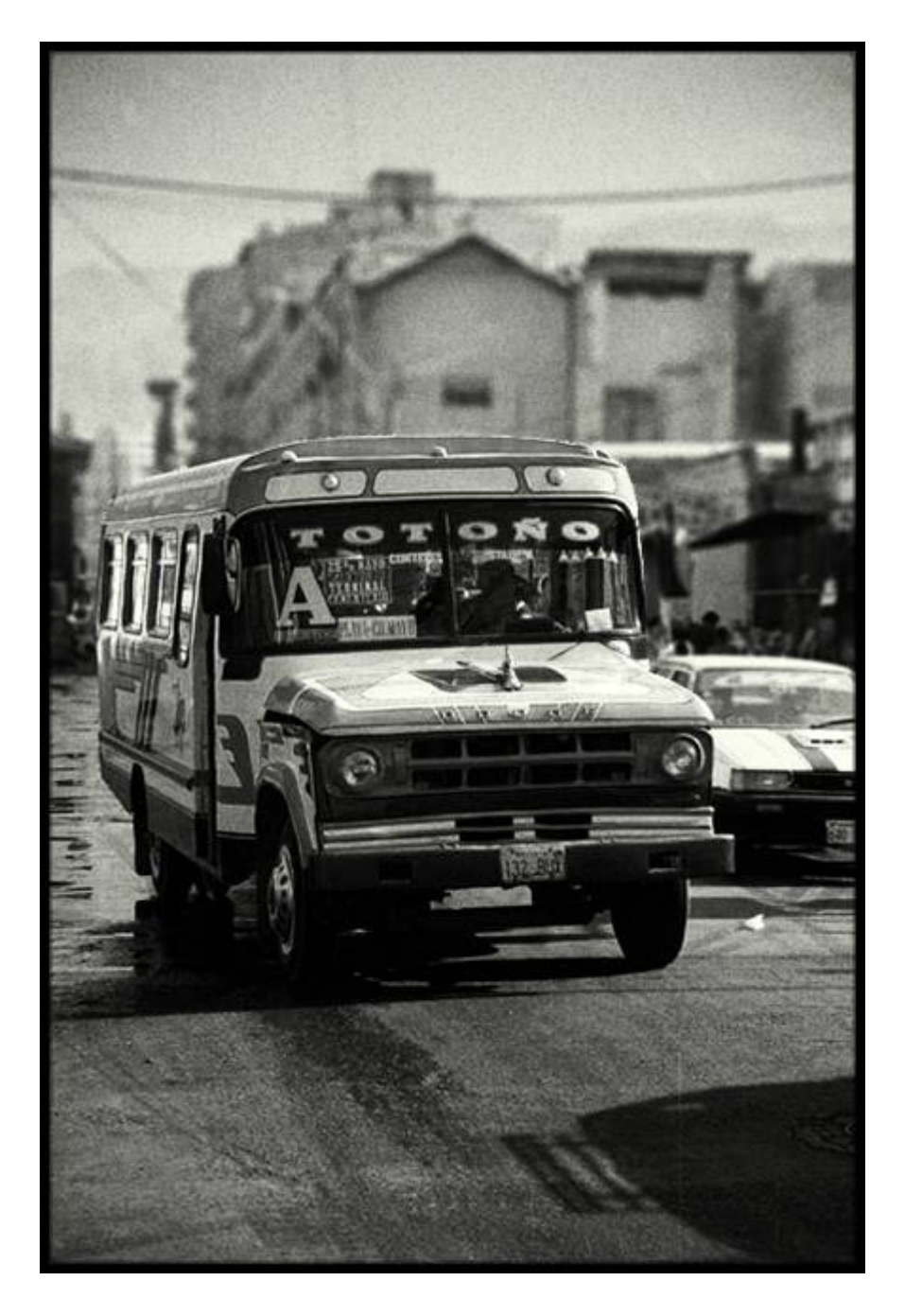